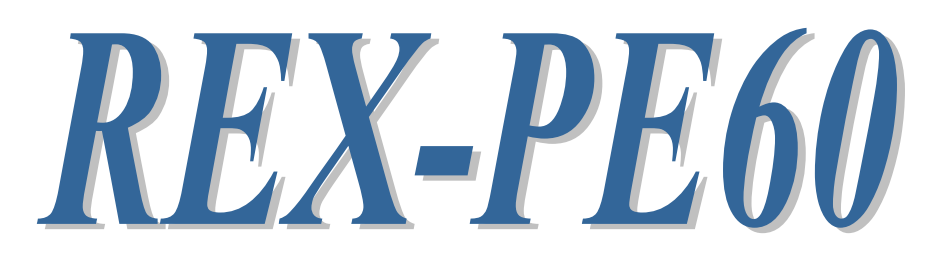

# RS232C Serial Communication PCI Express Board

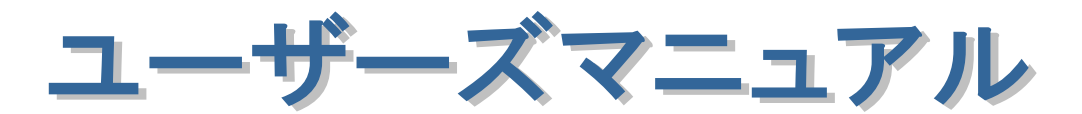

2010年6月

第4.0版

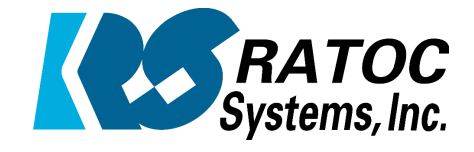

ラトックシステム株式会社

| • |                                                     |      |
|---|-----------------------------------------------------|------|
| • | 第1章 はじめに                                            | 1-1  |
| • | (1-1) 製品仕様                                          | 1-1  |
| • | (1-2) 添付品                                           | 1-2  |
| • | (1-3) コネクタピンアサイン                                    | 1-3  |
| • | (1-4) ロータリスイッチについて                                  | 1-4  |
| • | (1-5) ブラケットの取替え                                     | 1-4  |
| • | (1-6) レジスタセット                                       | 1- 5 |
| • |                                                     | (    |
| • | 第2章 Windows セットアップ                                  | 2-1  |
| • | (2–1) Windows 7(x32/x64)/Vista(x32/x64)             | 2-1  |
| • | 2000/Server2008(x32/x64/R2)/2000Server セットアップ       |      |
| • | (2–2) Windows XP(x32/x64)/Server2003(x32/x64)セットアップ | 2-3  |
| • | (2-3) インストールの確認                                     | 2-8  |
| • | (2-4)COM ポート番号の変更と設定について                            | 2-9  |
| • | (2-5)ドライバのアンインストール                                  | 2-10 |
| • |                                                     |      |
| • | 第3章 設定ポート確認用ライブラリ関数                                 | 3-1  |
| • | (3−1) ライブラリ関数について                                   | 3-1  |
| • | (3−2) 関数仕様                                          | 3-1  |
| • | (3−3) 設定ポート確認サンプルアプリケーションの構成について                    | 3-6  |
| • | (3-4) ライブラリ関数の呼び出し                                  | 3-7  |
| • | (3−5) 設定ポート確認サンプルアプリケーションについて                       | 3-9  |
| • |                                                     | •    |
|   | 第4章 通信サンプルアプリケーション                                  | 4-1  |
| • | (4-1) 通信サンプルアプリケーションの構成について                         | 4-1  |
| • | (4-2) 通信サンプルアプリケーションについて                            | 4-1  |
|   |                                                     |      |
| • |                                                     |      |
| • |                                                     |      |
| • |                                                     | •    |
|   |                                                     |      |
| • |                                                     |      |
| • |                                                     |      |
| • |                                                     |      |
| • |                                                     |      |
| • |                                                     |      |
|   |                                                     |      |
|   |                                                     |      |

### 安全にご使用いただくために

本製品は安全に充分配慮して設計を行っていますが、誤った使い方をすると火災や感電などの 事故につながり大変危険です。ご使用の際は、警告/注意事項を必ず守ってください。

表示について -

この取扱説明書は、次のような表示をしています。表示の内容をよく理解してから本文をお読みください。

⚠警告

この表示を無視して誤った取扱いをすると、火災や感電などにより、人が死亡または重傷を負う可能性が ある内容を示しています。

- ▲注意 この表示を無視して誤った取扱いをすると、感電やその他の事故により、人が負傷または物的損害が 発生する可能性がある内容を示しています。
- 製品の分解や改造などは、絶対に行わないでください。
- 無理に曲げる、落とす、傷つける、上に重い物を載せることは行わないでください。
- 製品が水・薬品・油などの液体によって濡れた場合、ショートによる火災や感電の恐れがあるため 使用しないでください。
  - ▲注意
- 本製品は電子機器ですので、静電気を与えないでください。
- ラジオやテレビ、オーディオ機器の近く、モーターなどのノイズが発生する機器の近くでは誤動作する ことがあります。必ず離してご使用ください。
- 高温多湿の場所、温度差の激しい場所、チリやほこりの多い場所、振動や衝撃の加わる場所、 スピーカなどの磁気を帯びた物の近くで保管しないでください。
- 煙が出たり異臭がする場合は、直ちにパソコンや周辺機器の電源を切り、電源ケーブルもコンセントから抜いてください。
- ●本製品は、医療機器、原子力機器、航空宇宙機器、輸送機器など人命に関わる設備や機器、 及び高度な信頼性を必要とする設備や機器での使用は意図されておりません。これらの設備、機器 制御システムに本製品を使用し、本製品の故障により人身事故/火災事故/その他の障害が発生 した場合、いかなる責任も負いかねます。
- 取り付け時、鋭い部分で手を切らないように、十分注意して作業を行ってください。
- 配線を誤ったことによる損失、逸失利益などが発生した場合でも、いかなる責任も負いかねます。

━━━ その他のご注意 ━

- 本書の内容に関して、将来予告なしに変更することがあります。
- ●本書の内容につきましては万全を期して作成しておりますが、万一不審な点や誤りなどお気づきになりましたらご連絡お願い申し上げます。
- ●本製品の運用を理由とする損失、逸失利益などの請求につきましては、いかなる責任も負いかねますので、予めご了承ください。
- 製品改良のため、将来予告なく外観または仕様の一部を変更する場合があります。
- 本製品は日本国内仕様となっており、海外での保守及びサポートは行っておりません。
- ●本製品を廃棄するときは地方自治体の条例に従ってください。条例の内容については各地方自治体にお問い合わせください。
- ●本製品の保証や修理に関しましては、添付の保証書に内容を明記しております。必ず内容をご確認の上、大切に保管してください。
- "REX"は株式会社リコーが商標権を所有しておりますが、弊社はその使用許諾契約により本商標の 使用が認められています。
- Windowsは米国マイクロソフト社の米国およびその他の国における登録商標です。その他本書に記載 されている商品名/社名などは、各社の商標または登録商標です。なお本書では、<sup>TM</sup>、Rマークは 明記しておりません。

# 【電波障害自主規制について】

この装置は、情報処理装置等電波障害自主規制協議会(VCCI)の基準に基づく クラスB情報技術装置です。この装置は、家庭環境で使用することを目的と していますが、この装置がラジオやテレビジョン受信機に接近して使用され ると、受信障害を引き起こすことがあります。 取扱説明書に従って正しい取り扱いをしてください。

第1章 はじめに

# (1-1) 製品仕様

REX-PE60 は、メモリマップ方式 16C550 互換 UART を搭載した 2 ポート RS232C PCI Express ボードです。

ハードウェア仕様

| 項目         | 仕様内容                                         |
|------------|----------------------------------------------|
| バスインターフェース | PCI Express Rev1.0A                          |
| シリアルコントローラ | メモリマップ方式 16C550 互換 UART                      |
| 接続コネクタ     | D-Sub9Pin(オス)×2                              |
|            | JISX5101 規格 D-Sub9Pin RS-232C コネクタ オス型       |
| 入出カレベル     | 【ドライバ】ハイレベル出力 : +5V(min)/+5.4V(TYP)          |
|            | ローレベル出力 : -5V (min) /-5. 4V (TYP)            |
|            | 【レシーバ】電圧レンジ:-15V~+15V                        |
| 通信方式       | 非同期通信                                        |
| 通信速度       | 110/300/600/1200/2400/4800/9600/19200/38400/ |
|            | 57600/115200/230400/460800/921600 bps        |
|            | ※実際に実行可能な最大通信速度はパソコンの仕様                      |
|            | に依存します。                                      |
| 通信パラメータ    | ビット長:7/8 スタートビット:1                           |
|            | ストップビット:1/2 パリティ:偶数/奇数/なし                    |
| ドライバ・レシーバ  | MAX3245ECAI+/ICL3245ECAZ(または相当品)             |
| ボード ID     | 複数の REX-PE60 を使用した場合、ボードを特定する                |
|            | ためのロータリスイッチを基板上に設置。                          |
| 伝送距離       | 15m                                          |
| 割り込み番号     | PCI 割り込みを自動割り当て                              |
| 外形寸法       | 120mm(W)×59(H)[mm](ブラケット含まず)                 |
| 重量         | 63g(標準ブラケットを含む)                              |
| 電源電圧       | +3.3V (PCI Express バスより供給)                   |
| ESD 保護特性   | ±15kV                                        |
| 動作環境       | 温度:0~55℃ 湿度:20~80%(但し、結露なきこと)                |

D-Sub コネクタの9番ピンから電源(5V)を出力できる製品の受注生産が可能で す。詳しくは、サポートセンターまでお問い合わせください。

# ソフトウェア仕様

| 項目         | 仕様内容                                 |
|------------|--------------------------------------|
| 通信サンプルプログラ | RS-232C 通信サンプルプログラム                  |
| <b>Д</b>   | (VC++2005, VB2005, VC++6. 0, VB6. 0) |
| ポート認識用サンプル | ボード上ロータリスイッチおよびポート読み取り               |
| プログラム      | サンプルプログラム                            |
|            | (VC++2005, VB2005, VC++6. 0, VB6. 0) |
| シリアル通信ドライバ | 仮想 COM ポートドライバ                       |

### 本製品の制限事項

本製品の IO アドレスは、OADG ハードウェア仕様で定められた IO ベースアド レスとは別のメモリアドレスにマップされますので、直接 IO ポートアドレスに アクセスしているアプリケーションはご使用になれません。

# (1-2) 添付品

ご使用前に下記添付品が添付されているかをご確認願います。

- ☑ RS-232C PCI Express ボード本体(標準ブラケット付)
- ☑ ソフトウェア CD-ROM
- ☑ インストールガイド
- ☑ 保証書

# (1-3) コネクタピンアサイン

各信号のコネクタピンアサイン及び機能は下表 のようになります。コネクタは OADG 仕様で定 められている D-Sub9pin を採用しました。

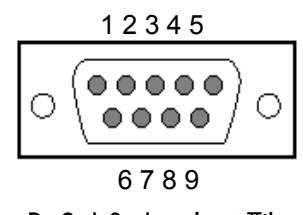

D-Sub9pin オス型

| ピン | 信号名                       | 略称     | DTE一外部 | 説明           |
|----|---------------------------|--------|--------|--------------|
| 番  |                           |        |        |              |
| 1  | Data Carrier Detect (DCD) | キャリア検出 | ¢      | キャリア検出の通知    |
| 2  | Receive Data (RD)         | 受信データ  | ¢      | データの受信       |
| 3  | Transmit Data (TD)        | 送信データ  | ⇔      | データの送信       |
| 4  | Data Terminal Ready (DTR) | 受信準備   | ⇔      | 使用可能であることを通知 |
| 5  | Signal Ground (SG)        | 信号用接地  | -      | グランド         |
| 6  | Data Set Ready (DSR)      | 送信準備   | ¢      | 使用可能であることを通知 |
| 7  | Request to Send (RS)      | 送信要求   | ⇔      | 送信の停止・再開の要求  |
| 8  | Clear to Send (CS)        | 送信許可   | \$     | 受信の停止・再開の通知  |
| 9  | Ring Indicate (RI)        | 被呼表示   | ¢      | 着信の通知        |

| ≙ D-;                                            | SUB25PIN への変換につい                          | NT A                                       |
|--------------------------------------------------|-------------------------------------------|--------------------------------------------|
| 製品添付ケーブルは D-SUB<br>には、下記の変換表に基づい<br>変換コネクタは、一般の量 | 9PIN コネクタですので<br>た変換コネクタをご使<br>転店やパソコンショッ | D-SUB25PIN に変換したい場合<br>用ください。<br>プで入手可能です。 |
| D-SUB9PIN                                        |                                           | D-SUB25PIN                                 |
| ピン番号                                             | ] [                                       | ピン番号                                       |
| 1                                                | ]←───→                                    | 8                                          |
| 2                                                | ]←───→                                    | 3                                          |
| 3                                                | ]←───→                                    | 2                                          |
| 4                                                | ]←───→                                    | 20                                         |
| 5                                                | ]←───→                                    | 7                                          |
| 6                                                | ]←───→                                    | 6                                          |
| 7                                                | ]←───→                                    | 4                                          |
| 8                                                | $] \longleftrightarrow$                   | 5                                          |
| 9                                                | $] \longleftrightarrow$                   | 22                                         |

(1-4) ロータリスイッチについて

本製品では、ロータリスイッチを使用して各ボードに ID 番号を割り振ること が可能です。本機能を利用すると以下の機能が使用できます。

- 複数枚同時装着時に各コネクタ番号(下図参照:基板側が Port1、拡張側が Port2)に割り当てられている COM ポート番号が簡単に確認できます。
- ソフトウェアから各ボードを識別することが可能。
   (サンプルアプリケーション Page. 3-9 参照。)

本機能を使用するには、下図のロータリスイッチで、ID 番号が重複しないように設定し、ボードを装着します。

※添付のサンプル(Page. 3-9参照)を使用する場合は、必須となります。

※重複した場合でも、上記機能が使用できないだけで、COM ポート番号がアサインされていれば、正常にご使用いただけます。

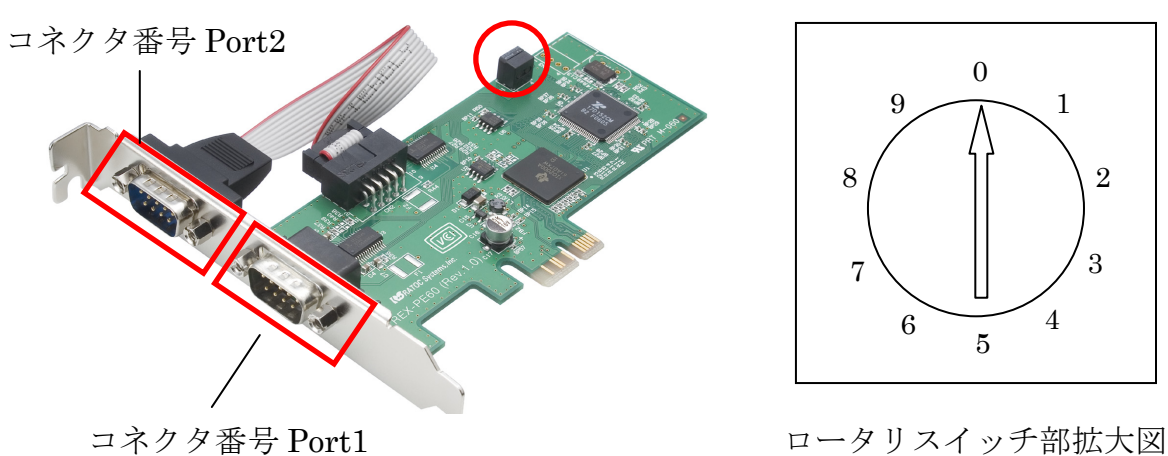

ロータリスイッチ

# (1-5) ブラケットの取替え

ロープロファイル PCI Express スロットでご使用の場合は、ブラケットの取替 えが必要となります。ボード上の六角ネジを取外してブラケットを取替えます。

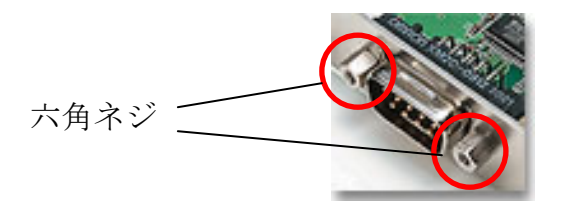

# (1-6) レジスタセット

シリアルコントローラはメモリマップ方式16C550互換UARTが搭載されています。

詳細につきましては、 EXAR XR17D152のデータシートをご参照ください。

TABLE 11: UART CHANNEL CONFIGURATION REGISTERS DESCRIPTION. SHADED BITS ARE ENABLED BY EFR BIT-4.

| ADDRESS<br>A3-A0 | Reg<br>Name | READ/<br>WRITE | Віт-7                      | BIT-6                      | BIT-5                                    | Віт-4                                                                     | Віт-3                          | BIT-2                                     | BIT-1                          | BIT-0                          | COMMENT   |
|------------------|-------------|----------------|----------------------------|----------------------------|------------------------------------------|---------------------------------------------------------------------------|--------------------------------|-------------------------------------------|--------------------------------|--------------------------------|-----------|
| 0000             | RHR         | R              | Bit-7                      | Bit-6                      | Bit-5                                    | Bit-4                                                                     | Bit-3                          | Bit-2                                     | Bit-1                          | Bit-0                          | LCR[7]=0  |
| 0000             | THR         | w              | Bit-7                      | Bit-6                      | Bit-5                                    | Bit-4                                                                     | Bit-3                          | Bit-2                                     | Bit-1                          | Bit-0                          | LCR[7]=0  |
| 0000             | DLL         | R/W            | Bit-7                      | Bit-6                      | Bit-5                                    | Bit-4                                                                     | Bit-3                          | Bit-2                                     | Bit-1                          | Bit-0                          | LCR[7]=1  |
| 0001             | DLM         | R/W            | Bit-7                      | Bit-6                      | Bit-5                                    | Bit-4                                                                     | Bit-3                          | Bit-2                                     | Bit-1                          | Bit-0                          | LCR[7]=1  |
| 0001             | IER         | R/W            | 0/                         | 0/                         | 0/                                       | 0                                                                         | Modem                          | RX Line                                   | TX Empty                       | RX Data                        |           |
|                  |             |                | CTS/<br>DSR#Int.<br>Enable | RTS/<br>DTR#Int.<br>Enable | Xon/Xoff/<br>Sp. Char.<br>Int.<br>Enable |                                                                           | Enable                         | Enable                                    | Enable                         | Enable                         |           |
| 0010             | ISR         | R              | FIFOs                      | FIFOs                      | ٥/                                       | 0/                                                                        | INT                            | INT                                       | INT                            | INT                            |           |
|                  |             |                | Enable                     | Enable                     | Delta-<br>Flow Cntl                      | Xoff/special<br>char                                                      | Bit-3                          | Bit-2                                     | Bit-1                          | Bit-0                          |           |
| 0010             | FCR         | w              | RXFIFO                     | RXFIFO                     | ٥/                                       | 0/                                                                        | DMA                            | TX FIFO                                   | RX FIFO                        | FIFOs                          |           |
|                  |             |                | ingger                     | ingger                     | TX FIFO<br>Trigger                       | TX FIFO<br>Trigger                                                        | Mode                           | Reset                                     | Reset                          | Enable                         |           |
| 0011             | LCR         | R/W            | Divisor<br>Enable          | Set TX<br>Break            | Set Parity                               | Even Par-<br>ity                                                          | Parity<br>Enable               | Stop Bits                                 | Word<br>Length<br>Bit-1        | Word<br>Length<br>Bit-0        |           |
| 0100             | MCR         | R/W            | 0/<br>BRG<br>Prescaler     | 0/<br>IR<br>Enable         | 0/<br>XonAny                             | Internal<br>Lopback<br>Enable                                             | (OP2) <sup>1</sup>             | (OP1) <sup>1</sup><br>RTS/DTR<br>Flow Sel | RTS# Pin<br>Control            | DTR#Pin<br>Control             |           |
| 0101             | LSR         | R/W            | RX FIFO<br>Error           | TSR<br>Empty               | THR<br>Empty                             | RX Break                                                                  | RX Fram-<br>ing Error          | RX Parity<br>Error                        | RX Over-<br>run                | RX Data<br>Ready               |           |
| 0110             | MSR         | R              | CD                         | RI                         | DSR                                      | CTS                                                                       | Delta<br>CD#                   | Delta<br>RI#                              | Delta<br>DSR#                  | Delta<br>CTS#                  |           |
|                  | MSR         | w              | RS485<br>DLY-3             | RS485<br>DLY-2             | RS485<br>DLY-1                           | RS485<br>DLY-0                                                            | Reserved                       | Reserved                                  | Reserved                       | Reserved                       |           |
| 0111             | SPR         | R/W            | Bit-7                      | Bit-6                      | Bit-5                                    | Bit-4                                                                     | Bit-3                          | Bit-2                                     | Bit-1                          | Bit-0                          | User Data |
| 1000             | FCTR        | R/W            | TRG<br>Table<br>Bit-1      | TRG<br>Table<br>Bit-0      | Auto<br>RS485<br>Enable                  | Invert IR<br>RX Input                                                     | RTS/DTR<br>Hyst Bit-3          | RTS/DTR<br>Hyst Bit-2                     | RTS/DTR<br>Hyst Bit-1          | RTS/DTR<br>Hyst Bit-0          |           |
| 1001             | EFR         | R/W            | Auto<br>CTS/DSR<br>Enable  | Auto<br>RTS/DTR<br>Enable  | Special<br>Char<br>Select                | Enable<br>IER [7:5],<br>ISR [5:4],<br>FCR[5:4],<br>MCR[7:5,2]<br>MSR[7:4] | Software<br>Flow Cntl<br>Bit-3 | Software<br>Flow Cntl<br>Bit-2            | Software<br>Flow Cntl<br>Bit-1 | Software<br>Flow Cntl<br>Bit-0 |           |
| 1010             | TXCNT       | R              | Bit-7                      | Bit-6                      | Bit-5                                    | Bit-4                                                                     | Bit-3                          | Bit-2                                     | Bit-1                          | Bit-0                          |           |
| 1010             | TXTRG       | w              | Bit-7                      | Bit-6                      | Bit-5                                    | Bit-4                                                                     | Bit-3                          | Bit-2                                     | Bit-1                          | Bit-0                          |           |
| 1011             | RXCNT       | R              | Bit-7                      | Bit-6                      | Bit-5                                    | Bit-4                                                                     | Bit-3                          | Bit-2                                     | Bit-1                          | Bit-0                          |           |
| 1011             | RXTRG       | w              | Bit-7                      | Bit-6                      | Bit-5                                    | Bit-4                                                                     | Bit-3                          | Bit-2                                     | Bit-1                          | Bit-0                          |           |

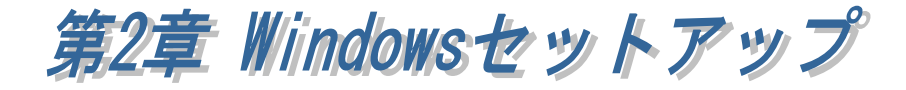

# (2-1) Windows 7 (x32/x64) / Vista (x32/x64) / 2000 Server2008 (x32/x64/R2) / 2000Server セットアップ

PCI Express ボードを接続する前に製品添付 CD-ROM 内のドライバをセットア ップします。以下の手順でインストールを行ってください。

### 製品添付 CD-ROM 内の

PCIPE6x\_Setup.exe をダブルクリ ックして実行します。 ユーザーアカウント制御の画面が表 示された場合は、「はい(Y)」ボタン をクリックします。

### 

### **FRATOC REX-PCI6xPE6x**

Installer セットアップへようこそ」 の画面で「次へ(<u>N</u>)」ボタンをクリッ クします。

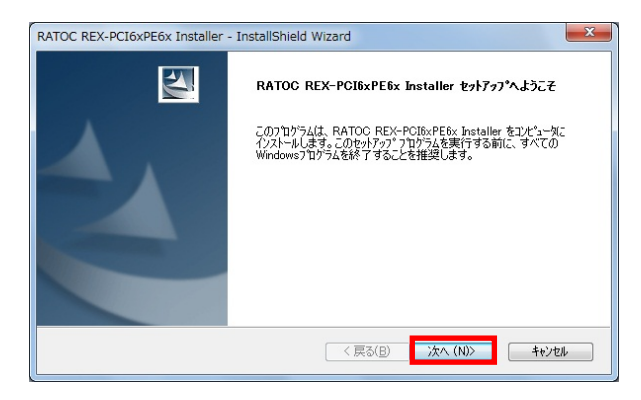

「インストール準備の完了」の画面 で「インストール」ボタンをクリッ クします。

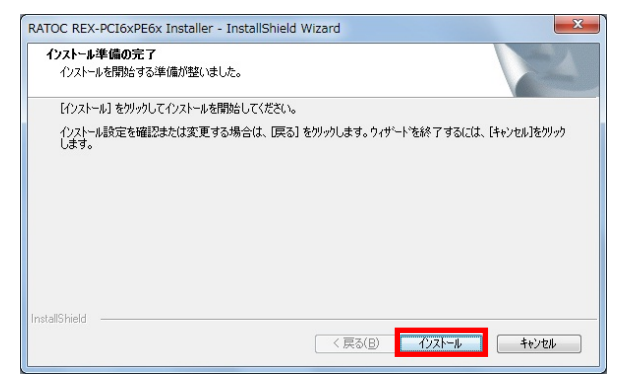

Windows セキュリティの確認画面 が3回表示されますので、「インスト ール」ボタンをクリックします。

(※ Windows 2000/2000Server では これらの画面は表示されません。)

以上でドライバのセットアップは完 了です。

PC の電源を切り PCI Express ボー ドを装着してください。

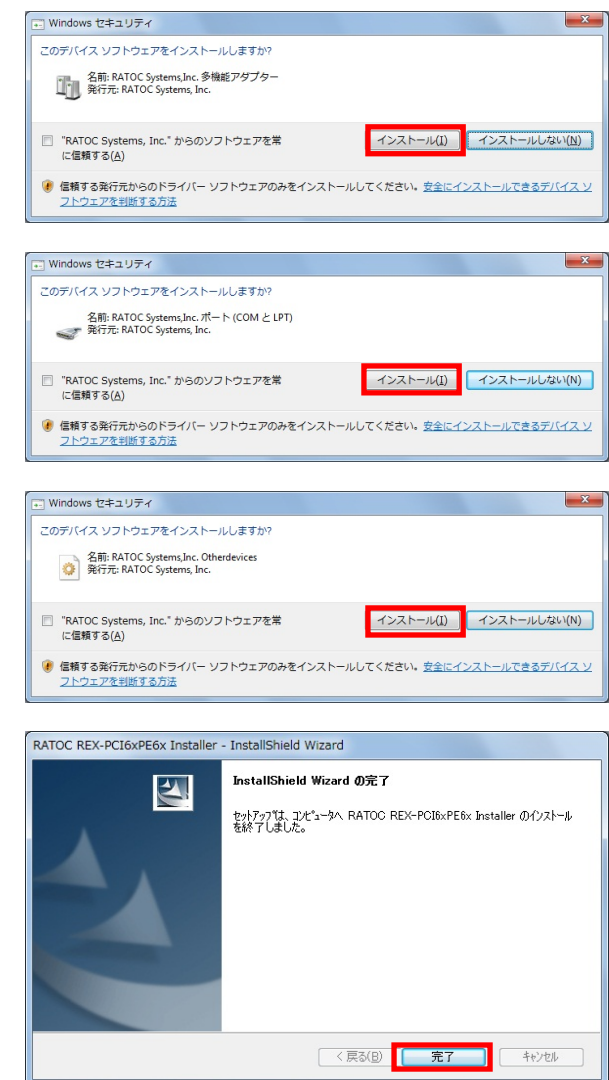

PC を起動後はセットアップしたドライバが自動的にインストールされます。

「(2·3) インストールの確認」へ進み、正常にインストールされていることを確認してください。

# (2-2) Windows XP (x32/x64) / Server2003 (x32/x64) セットアップ

PCI Express ボードを接続する前に製品添付 CD-ROM 内のドライバをセットア ップします。以下の手順でインストールを行ってください。

### < ドライバのセットアップ>

RATOC REX-PCI6xPE6x

Installer セットアップへようこそ」 の画面で「次へ(<u>N</u>)」ボタンをクリッ クします。

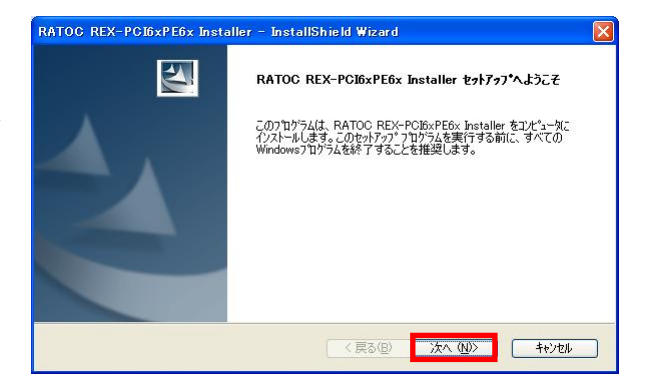

「インストール準備の完了」の画面 で「インストール」ボタンをクリッ クします。

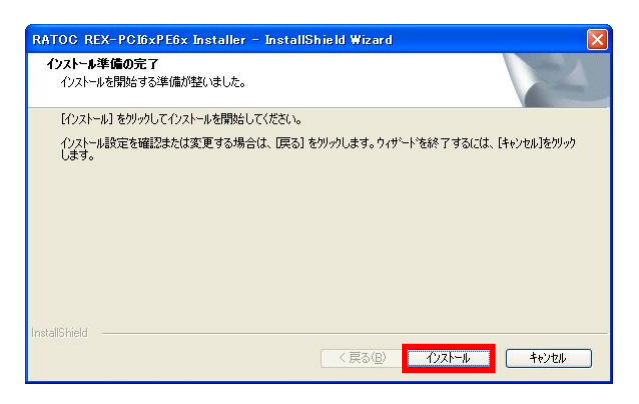

警告画面が 2 回表示されますが「続 行(C)」ボタンをクリックします。

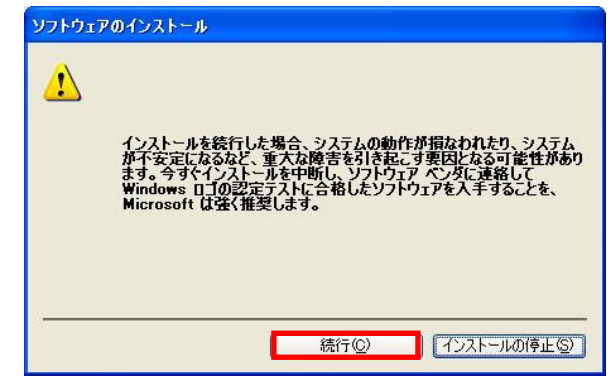

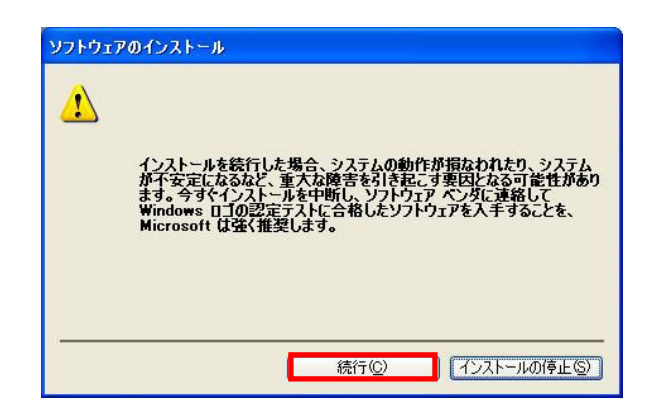

以上でドライバのセットアップは完 了です。

PC の電源を切り PCI Express ボー ドを装着してください。

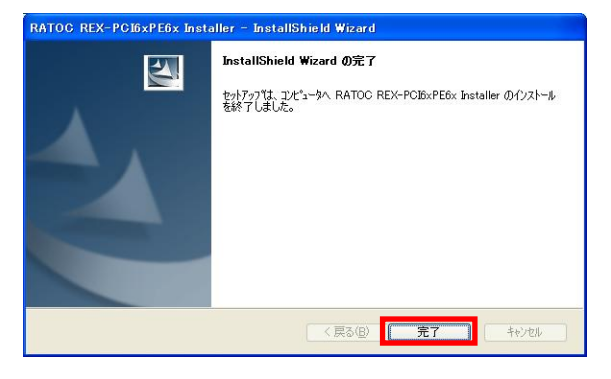

PC を起動後は以下の手順にてインストールを行います。

# <REX-PE60 Dual Port Serial PCI Express Board のインストール>

新しいハードウェアの検出ウィザ

「新しいハードウェアの検索ウィ ザードの開始」で、「いいえ、今回 は接続しません(<u>T</u>)」を選択し「次 へ(<u>N</u>)」ボタンをクリックします。

「ソフトウェアを自動的にインス トールする(I)」を選択し「次へ(N)」 ボタンをクリックします。

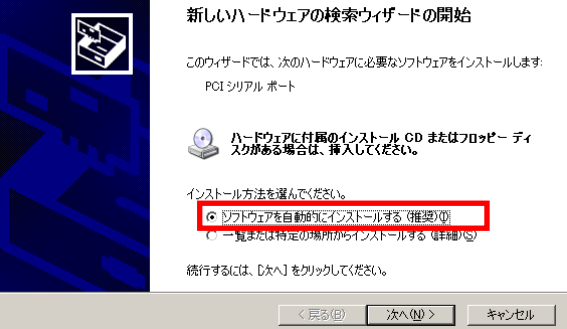

「ロゴテストに合格していません」 と表示されますが、「続行(<u>C</u>)」ボタ ンをクリックします。

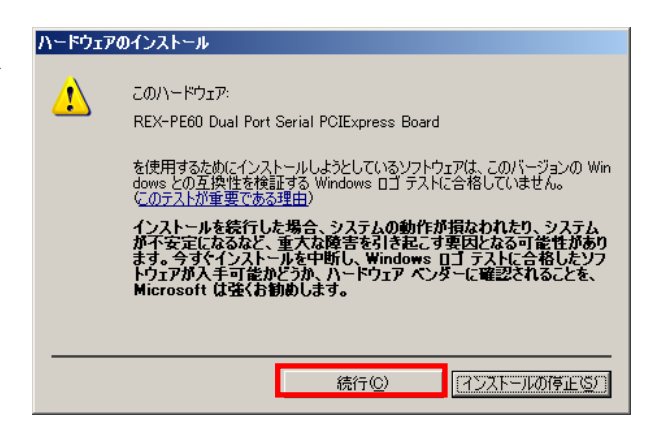

ドライバのコピーが開始され、完了 のメッセージが表示されます。 「完了」ボタンをクリックします。

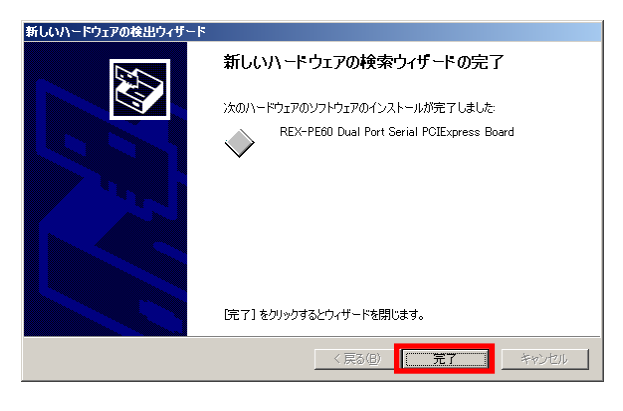

### <REX-PE60 Board ID のインストール>

「新しいハードウェアの検索ウィ ザードの開始」で「いいえ、今回は 接続しません(<u>T</u>)」を選択し「次へ (<u>N</u>)」ボタンをクリックします。

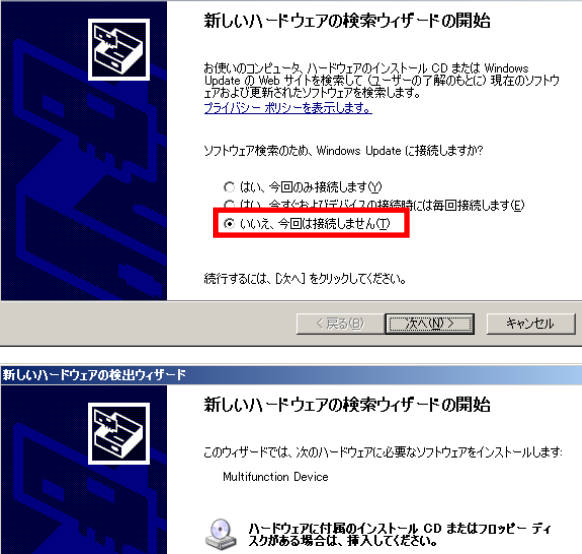

ストール方法を選んでください。

続行するには、[次へ]をクリックしてください。

◎ ソフトウェアを自動的にインストールする (推奨)① ○ 一覧または特定の場所からインストールする (詳細)⑤

〈 戻る(8) 次へ(N) > キャンセル

新しいハードウェアの検出ウィザード

「ソフトウェアを自動的にインス トールする(<u>I</u>)」を選択し「次へ(<u>N</u>)」 ボタンをクリックします。 「このドライバソフトウェアをイ ンストールしますか?」と表示され ますので「はい(Y)」ボタンをクリ ックします。

※ Windows XP では表示されません。

| セキュリティの  | )警告 - ドライ                                                                                     | バのインストール                                                                                                    | ×            |
|----------|-----------------------------------------------------------------------------------------------|----------------------------------------------------------------------------------------------------|--------------|
| <u>.</u> | このハードウェア<br>REX-PE60<br>を使用するため<br>Authenticode<br>発行された後知<br>題のため確認??<br>サード パー:<br>このドライバ ソ | ?:<br>Board ID<br>)にインストールしようとしているドライバ ソフトウェアは、<br>てMD 技術で通切に署名されていません。そのため、ソフ<br>ご変更されたかどうかを確認できません。発行元の ID (よ)<br>できません。<br>ティの INF にデジタル署名情報が含まれていません。<br>フトウェアをインストールしますか?<br>(よい??) ((いえい)) 詳細情報 | ・ウェアが<br>次の間 |
|          |                                                                                               |                                                                                                    |              |
| 新しいハードウュ | アの検出ウィザード                                                                                     |                                                                                                    |              |
|          |                                                                                               | 新しいハードウェアの検索ウィザードの完了<br>次のハードウェアのソフトウェアのインストールが完了しました<br>REX-PE60 Board ID                                                                                                    |              |

ドライバのコピーが開始され、完了 のメッセージが表示されます。 「完了」ボタンをクリックします。

# 新ししいハードウェアの検索ウィザードの完了 ホのハードウェアのソフトウェアのインストールが完了しました: アビント・アンドウェアのインストールが完了しました: アビント・アビント・アレンクロショント・アンドを開います。

### <REX-PE60 Communications Port のインストール>

「新しいハードウェアの検索ウィ ザードの開始」で「いいえ、今回は 接続しません(<u>T</u>)」を選択し「次へ (<u>N</u>)」ボタンをクリックします。

「ソフトウェアを自動的にインス トールする(<u>I</u>)」が選択されているこ とを確認し「次へ(<u>N</u>)」ボタンをク リックします。

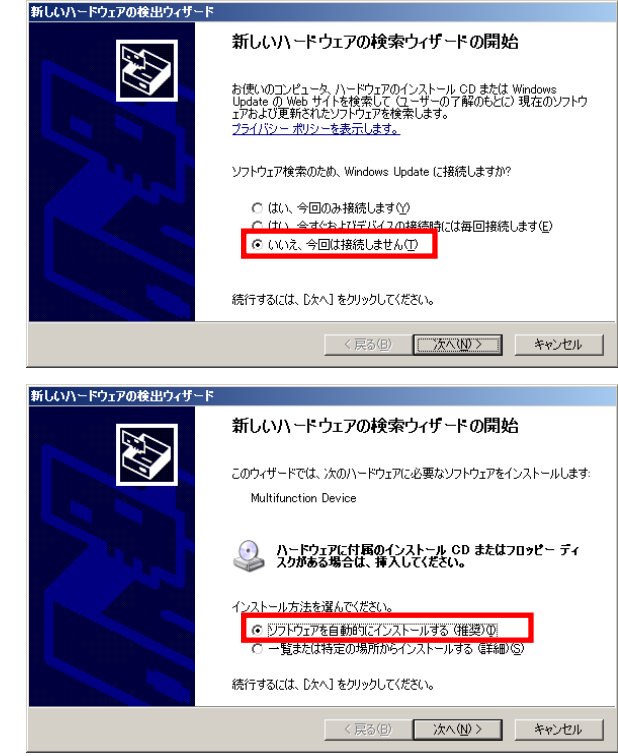

「ロゴテストに合格していません」 と表示されますが、「続行(<u>C</u>)」ボタ ンをクリックします。

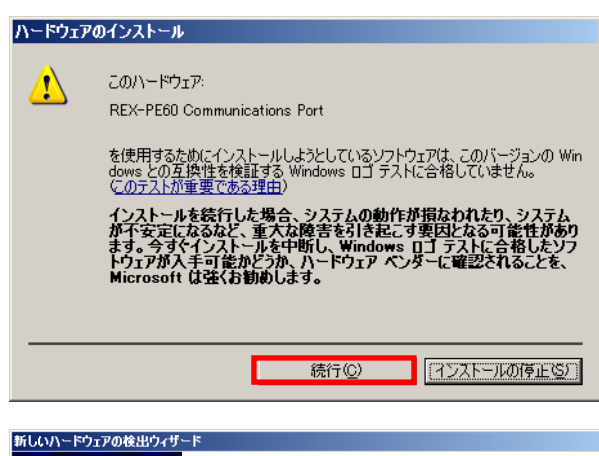

ドライバのコピーが開始され、完了 のメッセージが表示されます。 「完了」ボタンをクリックします。

2 ポート分についてのインストー

2 小 下方にういてのインスト ル作業が必要となりますので、同様 の手順で行ってください。

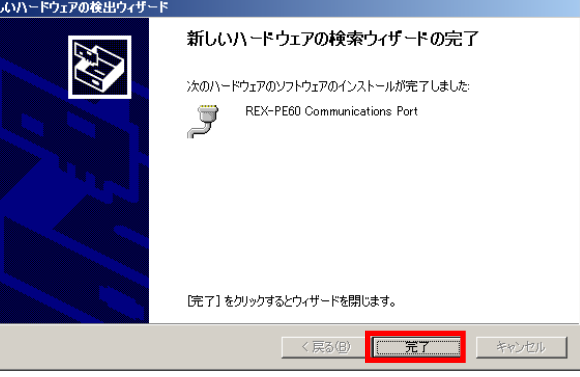

以上で REX-PE60 のインストールは終了です。

「(2-3) インストールの確認」へ進み、インストールの確認を行ってください。

# (2-3) インストールの確認

コントロールパネルの「デバイスマ ネージャ」を起動します。

「ポート(COM と LPT)」をクリッ クして新しくポートが追加されてい るのを確認してください。

(※ Windows7/Vista/Server2008 以外の OS では、コントロールパネルのシステムを起動し、

「システムのプロパティ」の「ハー ドウェア」タブから「デバイスマネ ージャ」ボタンをクリックします。)

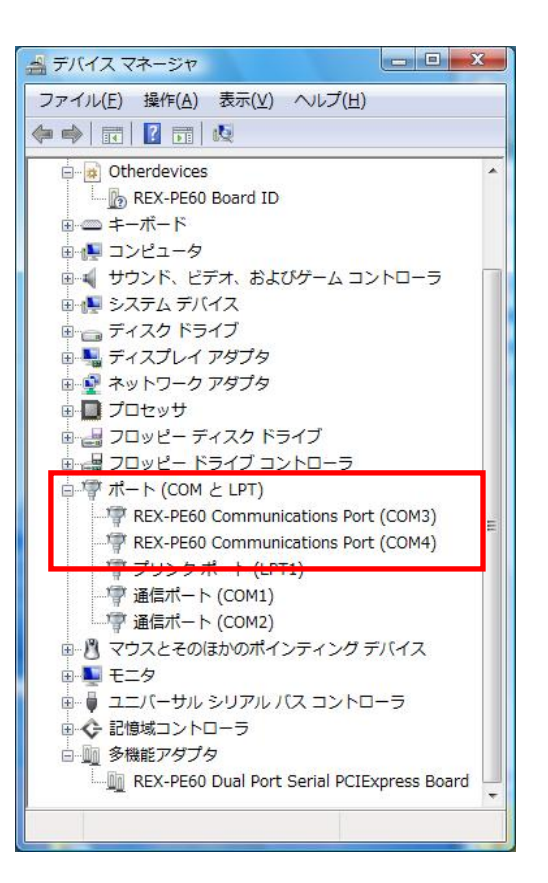

画面では「COM3」「COM4」となっておりますが、ご使用の環境により COMx の x の数字が異なりますのでご注意ください。

# (2-4) COM ポート番号の変更と設定について

本製品に割り当てられた COM ポート番号の変更はデバイスマネージャ上より 行うことができます。

※変更したい COM ポート番号が分からない場合は、サンプルアプリケーション(Page.3-9)を利用して、ロータリスイッチ設定番号・コネクタ番号(Page.1-4 参照)から割り当てられている COM ポート番号を知ることができます。

「(2-3) インストールの確 認」と同様にポートのプロパ ティ画面を開き「ポートの設 定」タブをクリックします。 「詳細」ボタンをクリックす るとポートの詳細設定ダイア ログが表示されます。

| REX-PE60 | Communic | ations Por | t (COM            | 13)のブ                    | ロバティ             |             | X          |
|----------|----------|------------|-------------------|--------------------------|------------------|-------------|------------|
| 全般       | ポートの設定   | ドライバー      | 詳細                | リソース                     | ス                |             |            |
|          |          |            | ビット<br>データビ<br>パリ | /秒個<br>シト(D)<br>ティ(P)    | 9600<br>8<br>なし  | 2           |            |
|          |          |            | ストップヒ<br>フロー制     | ビット( <u>S</u> )<br>制御(E) | 1<br>なし          |             | •          |
|          |          |            |                   |                          | ≣¥希田( <u>A</u> ) | 既定値に戻す      | <u>(B)</u> |
|          |          |            |                   |                          | OK               | <b>*</b> #) | /セル        |

【ポートのプロパティ画面】

COM ポート番号を変更する には「COM ポート番号」コ ンボボックスより変更先 COM 番号を選択後に「OK」 ボタンをクリックしてくださ い。

「ロータリスイッチ設定番 号」には REX-PE60 PCI Express ボードに搭載されて いるロータリスイッチの値が 表示され、「ケーブル/コネク タ番号」にはこの COM ポー ト番号が割り当っているコネ クタ番号が表示されます。

| マ FIF0バッファを使用する(U)     のK       受信パッファ(B)     51       送信パッファ(D)     13       ○のMボート表号(P)     ○0M3       マ ロークUI2 (小文話会会会長)     0 | COM3 の詳細設定                                                                   |                      | ×                   |
|----------------------------------------------------------------------------------------------------|------------------------------------------------------------------------------|----------------------|---------------------|
|                                                                                                    | <ul> <li>✓ FIF0バッファを使用する(U)</li> <li>受信バッファ(B)</li> <li>送信バッファ(D)</li> </ul> | 51<br>51<br>13<br>取定 | DK<br>ンセル<br>Sf値(D) |
|                                                                                                    | COMボート番号(P) COM3 👤 🛛 –                                                       | タリスイッチ設定番号 0 ケーブル番号  | Port2               |

【ポートの詳細設定ダイアログ】

# (2-5) ドライバのアンインストール

コントロールパネルの「プログラムと機能」を起動し、セットアップされた ドライバをアンインストールします。

(Windows XP/2000/Server2003 では「プログラムの追加と削除」を起動します。)

「 RATOC REX-PCI6xPE6x Installer」を選択し、「アンイン ストール」をクリックします。

| ~~                                             |                                                       |                                |
|------------------------------------------------|-------------------------------------------------------|--------------------------------|
|                                                | ネル 🕨 すべてのコントロール バネル項目 🕨 プログラムと制                       | 戦距 ▼ 4 7 7 0 グラ                |
| コントロール パネル ホーム                                 | プログラムのアンインストールまたは変更                                   |                                |
| インストールされた更新プロ<br>グラムを表示                        | プログラムをアンインストールするには、一覧からプロ!<br>[変更]、または [修復] をクリックします。 | サラムを選択して [アンインストール]、           |
| <ul> <li>Windows の機能の有効化また<br/>は無効化</li> </ul> | 整理 ▼ アンインストール 変更                                      | 8≡ ▼                           |
|                                                | 名前                                                    | 発行元                            |
|                                                | RATOC REX-PCI6xPE6x Installer                         | RATOC Systems, Inc.            |
|                                                |                                                       |                                |
|                                                | *                                                     |                                |
|                                                | RATOC Systems, Inc. 製品パージョン: 1.00.<br>ヘルプのリンク: http:  | 0000<br>//www.ratocsystems.com |

アンインストールの確認画面が 表示されますので「はい(Y)」ボ タンをクリックします。

| RATOC REX-PCI6xPE6x Installer - InstallShield | Wizard          |
|-----------------------------------------------|-----------------|
| 選択したアプリケーション、およびすべての機能を完全(                    | こ削除しますか?        |
| (まい(Y)                                        | いいえ( <u>N</u> ) |

以上で REX-PE60 のアンインストール は完了です。

| アンインストール完了                                                                 |
|----------------------------------------------------------------------------|
| InstallShield Wizard は RATOC REX-PCI&xPE&x Installer のアンイン<br>ストールを完了しました。 |
|                                                                            |
|                                                                            |
|                                                                            |
|                                                                            |
| < 戻る(B) 完了 キャンセル                                                           |

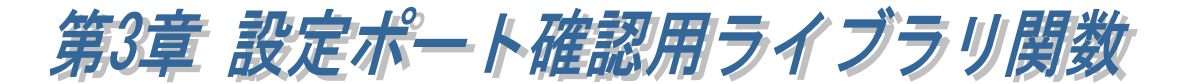

# (3-1) ライブラリ関数について

本製品に添付しているライブラリ関数を利用すると、ロータリスイッチ番号 とコネクタ番号から割り当てられている COM ポート番号を知ることができま す。

また、アサインされている COM ポート番号のロータリスイッチ番号とコネク タ番号を知ることができます。

# (3-2) 関数仕様

ライブラリ関数と機能の一覧は次の通りとなります。

| 関数名               | 機能                                |
|-------------------|-----------------------------------|
| GetComPort        | REX-PE60に割り当てられているポート数および COM ポート |
|                   | 番号の取得                             |
| GetBoardIdCableNo | 指定した COM ポート番号のロータリスイッチの値とコネク     |
|                   | タ番号を取得                            |
| GetBoardId        | REX-PE60の枚数およびロータリスイッチの値を取得       |
| GetCableNo        | 各コネクタに割り当てられている COM ポート番号を取得      |

※ライブラリ関数仕様の詳細につきましては次ページ以降をご参照ください。

| GetComPort | REX-PE60 に割り当てられている COM ポート |
|------------|-----------------------------|
|            | 数および COM ポート番号の取得           |

書式 CHAR GetComPort( PCHAR pComPort, CHAR ComPortSize )

- <u>引数</u> PCHAR pComPort COM ポート番号を格納する配列へのポインタ (NULL をセットすると、REX-PE60 にアサインさ れている COM ポートのトータル数が戻り値とし て返されます) CHAR ComPortSize 第一引数で確保された配列のサイズ
- **戻値** REX-PE60 にアサインされている COM ポート数が返されます。
- 機能 ComPortSize に REX-PE60 にアサインされているポート数を指定すると、 COM ポート番号の値が pComPort[0], pComPort[1]…にセットされます。

### VBでの宣言 (Visual Studio 6.0)

Declare Function GetComPort Lib "rsui.dll" (ComPort As Any, ByVal ComPortSize As Byte) As Byte

### VB での宣言 (Visual Studio 2005)

Declare Function GetComPort Lib "rsui.dll" (ByVal ComPort As String, ByVal ComPortSize As Byte) As Byte

### 使用例

GetBoardIdCableNo指定した COM ポート番号のロータリスイッチの値とコネクタ番号を取得

- 書式 BOOL GetBoardIdCableNo( PCHAR pComPort, PCHAR pBoardId, PCHAR pCableNo )
- 引数PCHAR pComPortCOM ポートの番号を文字列でセットPCHAR pBoardId対応するロータリスイッチの値を格納する配列<br/>へのポインタPCHAR pCableNo対応するコネクタ番号を格納する配列へのポイ<br/>ンタ
- <u>戻値</u> pComPort で指定された COM ポート番号が REX-PE60 にアサインされている 場合は TRUE が返されます。
   その他のシリアルポートにアサインされている番号、または存在しない ポート番号を指定した場合は FALSE が返されます。
- <u>機能</u> 指定した COM ポート番号の REX-PE60 ロータリスイッチの値とコネクタ番 号を取得します。

### VBでの宣言 (Visual Studio 6.0)

Declare Function GetBoardIdCableNo Lib "rsui.dll" (ByVal ComPort As String, BoardId As Any, CableNo As Any) As Boolean

### VB での宣言 (Visual Studio 2005)

Declare Function GetBoardIdCableNo Lib "rsui.dll" (ByVal ComPort As String, ByVal BoardId As String, ByVal CableNo As String) As Boolean

### <u>使用例</u>

CHAR BoardId; CHAR CableNo; // 指定した COM ポートにアサインされた BoardId, CableNo を取得 if(GetBoardIdCableNo( "COM5", &BoardId, &CableNo)) { // ロータリスイッチ又はコネクタ番号を用いた処理 .........}

| GetBoardId | REX-PE60 の枚数およびロータリスイッチ |
|------------|-------------------------|
|            | の値を取得                   |

- 書式 CHAR GetBoardId( PCHAR pBoardId, CHAR BoardIdSize )
- <u>引数</u> PCHAR pBoardId ロータリスイッチの値を格納する配列へのポインタ (NULL をセットして本関数を呼び出すと、PC 上で認 識されている REX-PE60 の枚数が返されます)

CHAR BoardIdSize 第一引数で確保された配列のサイズ

- <u>戻値</u> PC 上で認識されている REX-PE60 の枚数が返されます。複数枚の
   REX-PE60 が認識されていて、ロータリスイッチの値が重複している場合
   はエラーとなります。VC の場合は-1、VB の場合は 0xFF が返されます。
- 機能 PC上で認識されている複数枚のREX-PE60についてのロータリスイッチの 値を列挙し第一引数に格納します。
   (例) 2 枚の REX-PE60 のロータリスイッチの値が"1", "2"と設定 されていた場合、BoardId[0] = 1, BoardId[1] = 2とセットされます。

### VBでの宣言 (Visual Studio 6.0)

Declare Function GetBoardId Lib "rsui.dll" (BoardId As Any , ByVal BoardIdSize As Byte) As Byte

### VB での宣言(Visual Studio 2005)

Declare Function GetBoardId Lib "rsui.dll" (ByVal BoardId As String, ByVal BoardIdSize As Byte) As Byte

### <u>使用例</u>

```
// REX-PE60 の接続数取得
BoardNum = GetBoardId (NULL, 0);
if(BoardNum != 0) {
    pBoard = (PCHAR)LocalAlloc(LPTR, BoardNum); // メモリ確保
    // 接続した全てのロータリスイッチの値を取得
    GetBoardId ( pBoard, BoardNum );
    //ロータリスイッチの値を用いた処理
    .......
LocalFree( pBoard ); } // メモリ解放
```

# GetCableNo 各コネクタに割り当てられている COM ポー ト番号を取得

書式 BOOL GetCableNo( CHAR BoardId, PCHAR pComPort, CHAR ComPortSize )

| <u>引数</u> | CHAR  | BoardId     | ロータリスイッチの値をセット         |
|-----------|-------|-------------|------------------------|
|           | PCHAR | pComPort    | COM ポート番号を格納する配列へのポインタ |
|           | CHAR  | ComPortSize | 第二引数で確保された配列のサイズ       |

- <u>戻値</u>指定したロータリスイッチの値が設定された REX-PE60 の検出と、そのボードに対応する COM ポート番号を取得できた場合は TRUE が返されます。指定したロータリスイッチの値が設定された REX-PE60 が検出されなかった場合は FALSE が返されます。
- 機能 指定したロータリスイッチの値が設定されている REX-PE60 について、 コネクタ番号が Port1、Port2 の順に、第二引数で指定された配列に COM ポート番号がセットされます。

### VBでの宣言 (Visual Studio 6.0)

Declare Function GetCableNo Lib "rsui.dll" (ByVal BoardId As Byte, ComPort As Any, ByVal ComPortSize As Byte) As Byte

### VBでの宣言 (Visual Studio 2005)

Declare Function GetCableNo Lib "rsui.dll" (ByVal BoardId As Byte, ByVal ComPort As String, ByVal ComPortSize As Byte) As Byte

### 使用例

CHAR BoardId; CHAR ComPort[2]; BoardId = 0; // 指定した BoardId のコネクタ番号 Port1、Port2 に割り当てられた // COM 番号を取得 If(GetCableNo(BoardId, ComPort, sizeof(ComPort))) { //COM ポート番号を用いた処理 ......}

# (3-3) 設定ポート確認サンプルアプリケーションの構成について

製品添付の CD-ROM の[ViewSample]フォルダ内の構成は次のようになります。

- ▶ VB6.0 フォルダ・・・VisualBasic6.0 サンプル
- ▶ VC6.0 フォルダ・・・VisualC++6.0 サンプル
- ▶ VB2005 フォルダ・・・VisualBasic2005 サンプル
- ▶ VC2005 フォルダ・・・VisualC++2005 サンプル

# (3-4) ライブラリ関数の呼び出し

### VC からの呼び出し

Visual C/C++のアプリケーションから、製品に添付された DLL(rsui.dll)の API を呼び出すには、以下の関数についての呼び出し宣言を行い、それらを参 照する必要があります。(rsui.dll は REX-PE60 のドライバインストール時に system32 フォルダへコピーされます。)

CHAR GetComPort( PCHAR pComPort, CHAR ComPortSize ) BOOL GetBoardIdCableNo( PCHAR pComPort, PCHAR pBoardId, PCHAR pCableNo ) CHAR GetBoardId( PCHAR pBoardId, CHAR BoardIdSize ) BOOL GetCableNo( CHAR BoardId, PCHAR pComPort, CHAR ComPortSize )

VC6.0 / VC2005 サンプルでの呼び出し例 (SampleDlg.cpp より抜粋)

```
// rsui.dll 関数呼び出し宣言
CHAR ( stdcall*fnGetComPort) ( CHAR*, CHAR );
BOOL (__stdcall*fnGetBoardIdCableNo) ( CHAR*, CHAR*, CHAR* );
CHAR ( stdcall*fnGetBoardId) ( CHAR*, CHAR );
BOOL (__stdcall*fnGetCableNo) ( CHAR, CHAR*, CHAR );
BOOL CSampleDlg::OnInitDialog()
{
 // rsui.dll をロード
 hRsui = LoadLibrary("Rsui.DLL");
 if( !hRsui ){
   index = GetLastError();
   MessageBox( "LoadLibrary エラー", "失敗", MB_OK );
   return FALSE;
 }
 // rsui.dll 内のエクスポート済み関数のアドレスを取得
 fnGetComPort = ( CHAR (_stdcall*)( CHAR*, CHAR ) )GetProcAddress( hRsui, "GetComPort" );
 fnGetBoardIdCableNo = ( BOOL (_stdcall*)( CHAR*, CHAR*, CHAR* ) )GetProcAddress( hRsui,
                         "GetBoardIdCableNo");
 fnGetBoardId = ( CHAR (__stdcall*)( CHAR*, CHAR ) )GetProcAddress( hRsui, "GetBoardId" );
 fnGetCableNo = ( BOOL (_stdcall*)( CHAR, CHAR*, CHAR ) )GetProcAddress( hRsui,
                   "GetCableNo" );
```

### VBからの呼び出し

Visual Basic のアプリケーションから、製品に添付された DLL(rsui.dll)の API を呼び出すには、関数についての呼び出し宣言を行い、それらを参照する 必要があります。

### VB6.0 サンプルでの宣言 (RSUI.bas)

Declare Function GetComPort Lib "rsui.dll" (ComPort As Any, ByVal ComPortSize As Byte) As Byte Declare Function GetBoardIdCableNo Lib "rsui.dll" (ByVal ComPort As String, BoardId As Any, CableNo As Any) As Boolean Declare Function GetBoardId Lib "rsui.dll" (BoardId As Any, ByVal BoardIdSize As Byte) As Byte Declare Function GetCableNo Lib "rsui.dll" (ByVal BoardId As Byte, ComPort As Any, ByVal ComPortSize As Byte) As Boolean

VB2005 サンプルでの宣言 (rsui.vb)

| Module rsui                                                                                       |
|---------------------------------------------------------------------------------------------------|
| Declare Function GetComPort Lib "rsui.dll" (ByVal ComPort As String, ByVal ComPortSize As Byte)   |
| As Byte                                                                                           |
| Declare Function GetBoardIdCableNo Lib "rsui.dll" (ByVal ComPort As String, ByVal BoardId As      |
| String, ByVal CableNo As String) As Boolean                                                       |
| Declare Function GetBoardId Lib "rsui.dll" (ByVal BoardId As String , ByVal BoardIdSize As Byte)  |
| As Byte                                                                                           |
| Declare Function GetCableNo Lib "rsui.dll" (ByVal BoardId As Byte, ByVal ComPort As String, ByVal |
| ComPortSize As Byte) As Byte                                                                      |
| End Module                                                                                        |
|                                                                                                   |

# (3-5) 設定ポート確認サンプルアプリケーションについて

(COM ポート番号から情報取得) GetComPort()を用いて REX-PE60 に割 り当たっている COM ポート番号を全て 列挙します。GetBoardIdCableNo()を 用いてコンボボックスに列挙された COM ポート番号を指定することで、ロ ータリスイッチの値とコネクタ番号 を呼び出します。

(ロータリスイッチから情報取得) GetBoardId()を用いて REX-PE60 のロ ータリスイッチの値を全て列挙しま す。GetCableNo()を用いてコンボボッ クスに列挙されたロータリスイッチ の値を指定することで、割り当てられ ているコネクタ番号 Port1、Port2 の COM ポート番号を列挙します。

| 🂑 REX-PCI6x/PE6x末ード識別サンブルブログラム   | × |
|----------------------------------|---|
|                                  |   |
| COM3 -                           |   |
| ロータリスイッチ設定番号 8 ケーブル/コネクタ番号 Port1 |   |
| ロータリスイッチ設定番号から情報取得               |   |
| 8  ▼ PORT1のCOMボート番号 COM3         |   |
| PORT2のCOMボート番号 COM4              |   |
|                                  |   |
| [                                |   |
|                                  |   |

### (注意)

関数を機能させるためには、2 ポートす べてが有効になっている必要がありま すので、デバイスマネージャ上で無効と しないでください。

Page.4-1

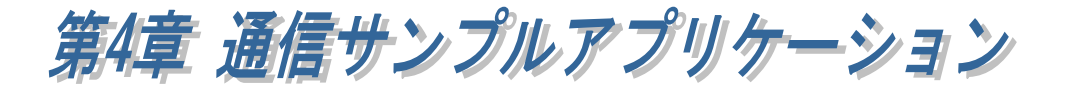

# (4-1) 通信サンプルアプリケーションの構成について

製品添付の CD-ROM の[CommSample]フォルダ内の構成は次のようになり ます。

- ▶ VB6フォルダ・・・VisualBasic6.0 サンプル
- ▶ VC6 フォルダ・・・VisualC++6.0 サンプル
- ▶ VB2005 フォルダ・・・VisualBasic2005 サンプル
- ▶ VC2005 フォルダ・・・VisualC++2005 サンプル

# (4-2) 通信サンプルアプリケーションについて

通信サンプルアプリケーションは ASCII 文字列を送受信する簡易プログラムです。

使用するポートを選択します。

|      | ×                            |
|------|------------------------------|
|      |                              |
| COM1 | <b>–</b>                     |
| COM1 |                              |
| COM2 |                              |
| COM3 |                              |
|      | COM1<br>COM1<br>COM2<br>COM3 |

入力した ASCII 文字列の送信、およ び接続先から送信されたデータの受 信を行います。

| 繁シリアル送 | 受信プログラム | _ 🗆 🗙   |
|--------|---------|---------|
| 送信疗~夕  | abc     | 送信      |
| 受信形物   |         |         |
|        |         | A.<br>V |
|        |         | 受信      |

### 通信サンプルプログラム抜粋(VC)

(Visual Basic についてはサンプルソース内をご参照ください)

```
LRESULT CALLBACK WndProc(HWND hWnd, UINT uMessage, WPARAM wParam, LPARAM IParam)
{
    switch (uMessage)
    {
         case WM CREATE:
                   // COM ポートオープン
                   hComPort = CreateFile( lpszComName,
                                          GENERIC_READ | GENERIC_WRITE,
                                          0,
                                          NULL,
                                          OPEN_EXISTING,
                                          FILE_FLAG_OVERLAPPED,
                                          NULL);
                   if ( hComPort == INVALID_HANDLE_VALUE) {
                             // ハント・ルエラー
                             ShowError("COM Open Error.");
                             return FALSE;
                   }
                   // DCB 設定
                  memset(&dcb, 0, sizeof(dcb));
                   dcb.DCBlength = sizeof(dcb);
                   dcb.BaudRate = 9600;
                   dcb.fBinary = 1;
                   dcb.fDtrControl = DTR_CONTROL_ENABLE;
                   dcb.fOutxCtsFlow = 1;
                   dcb.fRtsControl = DTR_CONTROL_HANDSHAKE;
                   dcb.Parity = NOPARITY;
                   dcb.StopBits = ONESTOPBIT;
                   dcb.ByteSize = 8;
                   // 新たに通信パラメータを設定する
                   if ( !SetCommState( hComPort, &dcb) )
                             ShowError("Set COM parameter error.");
                   break;
         case WM_COMMAND:
         switch (wParam)
          ł
                   case IDB_TXDATA:
                             // 送信データ取得
                             memset( TxBuf, 0x00, sizeof( TxBuf ) );
                             GetDlgltemText( hWnd, IDE_TXDATA, TxBuf, sizeof(TxBuf) );
                            SetDlgltemText( hWnd, IDS_TXDATA, TxBuf );
SetDlgltemText( hWnd, IDE_TXDATA, "");
                             nToWrite = strlen(TxBuf);
                             // COM ポートにデータ送信
                             iRet = WriteFile ( hComPort, TxBuf, nToWrite, &dwBytesWrote, &ov);
                             if ( iRet == 0 ) {
                                      WaitForSingleObject(ov.hEvent, 1000);
                             }
                             break;
/* 次ページに続く */
```

```
case IDB_RXDATA:
                            // 受信スレッドを作成します
                            hThread = CreateThread( NULL,
                                                        0
                                                        (LPTHREAD_START_ROUTINE) ReadThread,
                                                        hWnd,
                                                        0.
                                                        &ThreadId);
                            break;
         }
         break;
         case WM DESTROY:
                   if(hThread != NULL) {
                            CloseHandle(hThread);
                            fReadThread = FALSE;
                  ł
                  PostQuitMessage(0);
                  break;
         default:
                  return DefWindowProc(hWnd, uMessage, wParam, IParam);
         }return 0;
}
DWORD WINAPI ReadThread( LPV0ID lpParameter )
{
    // バイト受信イベントを待って受信データを取り出し格納
   while( fReadThread ) {
      // イベントを待つ
     WaitCommEvent(hComPort, &dwEvent, &ov) ;
      if (WaitForSingleObject(ov.hEvent, INFINITE) == WAIT_OBJECT_0) {
        do {
         memset(RxBuf, 0, sizeof(RxBuf));
          if( !ReadFile( hComPort, RxBuf, sizeof(RxBuf), &dwBytesRead, &ov) ) {
            if( (WinError = GetLastError()) == ERROR_10_PENDING ) {
              if( !GetOverlappedResult(hComPort, &ov, &dwBytesRead, TRUE) ) {
                ShowError("GetOverlappedResult failed");
                break;
              }
            }
            else{
             if(WinError != ERROR_INVALID_HANDLE) {
               ShowError("ReadFile failed");
               break;
             }
            }
          }
          if (dwBytesRead > 0) {
            // 受信データ表示
            RxBuf[dwBytesRead] = 0x00;
            SetDlgltemText( hWnd, IDS_RXDATA, RxBuf );
          }
       }while (dwBytesRead > 0 && fReadThread != FALSE);
     }
   }return OL;
}
```

発行 ラトックシステム株式会社 2010年6月 第4.0版

### 製品に対するお問い合わせ

REX-PE60の技術的なご質問やご相談の窓口を用意していますのでご利用ください。

|      | ラトックシステム株式会社                       |
|------|------------------------------------|
|      | 1&L サポートセンター                       |
|      | 〒556−0012                          |
|      | 大阪市浪速区敷津東 1-6-14 朝日なんばビル           |
|      | TEL. 06–6633–6741                  |
|      | FAX. 06–6633–8285                  |
|      | 〈サポート受付時間〉                         |
|      | 月曜一金曜(祝祭日は除く)AM 10:00 - PM 1:00    |
|      | PM 2:00 - PM 5:00                  |
| また   | 、インターネットのホームページでも受け付けて             |
| いま   | す。                                 |
| Home | Page ⊃ http://www.ratocsystems.com |
|      |                                    |
|      |                                    |
|      |                                    |

🔒 ご注意 🔒

 図本書の内容については、将来予告なしに変更することがあります。
 図本書の内容につきましては万全を期して作成しましたが、万一ご不審な 点や誤りなどお気づきになられましたらご連絡願います。
 図本製品および本製品添付のマニュアルに記載されている会社名および製 品名は、各社の商品または登録商標です。
 図運用の結果につきましては、責任を負いかねますので、予めご了承願い ます。

FAX: 06-6633-8285

# REX-PE60 質問用紙

●下記ユーザ情報をご記入願います。

| 法人登録   | 会社名・学校名 |         |      |  |
|--------|---------|---------|------|--|
| の方のみ   | 所属部署    |         |      |  |
| ご担当者   |         |         |      |  |
| 名      |         |         |      |  |
| E-Mail |         |         |      |  |
| 住所     | Ŧ       |         |      |  |
|        |         |         |      |  |
| TEL    |         | FAX     |      |  |
| 製品型番   |         | シリアルNo. |      |  |
| ご購入情   | 販売店名    |         | ご購入日 |  |
| 報      |         |         |      |  |

●下記運用環境情報とお問い合わせ内容をご記入願います。

| 【パソコン/マザーボードのメーカ名と機種名】 |
|------------------------|
| 【ご利用の 0S】              |
| 【接続機器】                 |
| 【お問合せ内容】               |
|                        |
|                        |
|                        |
|                        |
| 【添付資料】                 |

▲ 個人情報取り扱いについて

ご連絡いただいた氏名、住所、電話番号、メールアドレス、その他の個人情報は、お客様 への回答など本件に関わる業務のみに利用し、他の目的では利用致しません。

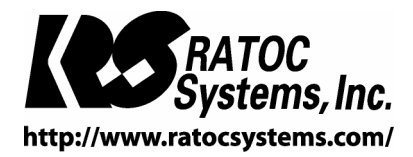